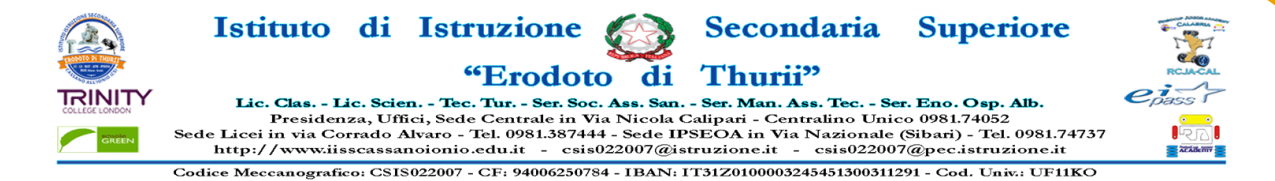

## **PROCEDURA INSERIMENTO VOTI**

ACCEDERE AD ARGO DIDUP CON LE PROPRIE CREDENZIALI;
CLICCARE SU SCRUTINI;
SELEZIONARE "CARICAMENTO VOTI".

4) SELEZIONARE LA CLASSE.

| 💅 argonext - Risultati di Yahoo Italia 🗙 🚥 I | Nuovo Arg  | Argo didUP × +                                               |   | $\sim$           | - o ×       |
|----------------------------------------------|------------|--------------------------------------------------------------|---|------------------|-------------|
| ← → C 🗎 portaleargo.it/voti/?clas            | ssic       |                                                              |   | 아 이 순 ☆          | * 🗉 😩 E     |
| 🍽 Gmail 💶 YouTube 🛃 Maps 🚺 Mat               | urità 2021 | J21, ci sa 🔗 il Curriculum dello                             |   |                  |             |
|                                              | ום סדנ     | DI ISTRUZIONE SECONDARIA SUPERIORE                           | ? |                  | SG20586     |
| Menù                                         | ×          | Caricamento Voti                                             |   | Anno Scolastico: | 2022/2023 - |
| Thome                                        |            |                                                              |   |                  |             |
| 🖥 Registro 🖊 🗧                               | •          | STRUTTURA SCOLASTICA                                         |   |                  |             |
| 3 Scrutini                                   | -          | 🗢 🗁 ISTITUTO D'ISTRUZIONE SE MODARIA SUPERIORE CASSANO IONIO |   |                  |             |
| 🔐 Caricamento voti                           |            | SERV.PER LA SANITA EL SISTENZA SOCIALE                       |   |                  |             |
| 🔁 Ripresa scrutinio                          |            | 🗋 1AS - IPSIA 🖌 🗕                                            |   |                  |             |
| 🕼 Giudizi                                    |            | 2AS - IPSIA                                                  |   |                  |             |
| 📑 Risultato Corsi di Recupero                |            | 🗋 3AS - IPSIA                                                |   |                  |             |
| Didattica                                    | •          |                                                              |   |                  |             |
| 🔊 Bacheca                                    | •          |                                                              |   |                  |             |
| Comunicazioni                                | •          |                                                              |   |                  |             |
| D Orario                                     | •          |                                                              |   |                  |             |
| 🖥 Stampe                                     | •          |                                                              |   |                  |             |
| 🕇 Servizi Personale                          |            |                                                              |   |                  |             |
| 🗙 Strumenti                                  | •          |                                                              |   |                  |             |
| B Logout                                     |            |                                                              |   |                  |             |

| 5) \$<br>6) \$                           | Selez<br>Selez | Istituto di IstruzioneSecondaria SuperioreImage: Secondaria SuperioreImage: Secondaria |                     |
|------------------------------------------|----------------|----------------------------------------------------------------------------------------------------|---------------------|
| 💅 argonext - Risultati di Yahoo Italii 🗙 | 🚥 Nuovo Arg    | didUP × +                                                                                                    | ~ - 0 ×             |
| ← → C                                    | ti/?classic    |                                                                                                    | 🕶 @ 순 ☆ 🗯 🖬 🏝 🗄     |
| Granil D YouTube Maps (                  | Maturità 2021, | STRUZIONE SECONDARIA SUPERIORE                                                                                                    | ? <b>å</b> .5G20586 |
| Menù                                     | ×              |                                                                                                    | Indietro Avanti     |
| 🗅 Home                                   |                | IAS SERV.PER LA SANITA E LASSISTENZA SOCIALE IPSIA (IP19)                                                                                                    |                     |
| 🔄 Registro                               | •              |                                                                                                    |                     |
| 🕏 Scrutini                               | -              | Periodo della Classe: Scegli dalla lista                                                                                                    |                     |
| 🔡 Caricamento voti                       |                | PENTAMESTRE                                                                                                    |                     |
| 🔁 Ripresa scrutinio                      |                | PRIMO TRIMESTRE                                                                                                    |                     |
| 🕑 Giudizi                                |                | SCRUTINIO FINALE                                                                                                    |                     |
| 📑 Risultato Corsi di Recup               | pero           |                                                                                                    |                     |
| Didattica                                | •              |                                                                                                    |                     |
| 😰 Bacheca                                | •              |                                                                                                    |                     |
| 🔁 Comunicazioni                          | •              |                                                                                                    |                     |
| 🕗 Orario                                 | •              |                                                                                                    |                     |
| 🗟 Stampe                                 | •              |                                                                                                    |                     |
| 🔁 Servizi Personale                      |                |                                                                                                    |                     |
| 🛠 Strumenti                              | •              |                                                                                                    |                     |
| 🕒 Logout                                 |                |                                                                                                    |                     |
|                                          |                |                                                                                                    | 2                   |

|                                                                                                    |                |              |                  | 7) Se      | Sede<br>Codic | Lice. Cle<br>Pre<br>Licei in v<br>http://www.<br>Meccan<br>ZION | as Lic<br>esidenz<br>via Corr<br>ww.iiss<br>ografico<br><b>are</b> | c. Scier<br>za, Uffi<br>rado Al<br>cassan<br>o: CSIS<br>e a | n Te<br>ici, Se<br>Uvaro<br>noion<br>502200 | Fec. Tu<br>ede Ce<br>o - Tel.<br>nio.edu<br>07 - CF | rode<br>r Ser. :<br>ntrale in<br>0981.38<br>it - c<br>9400625<br>0113 | <b>Soc. As</b><br><b>Soc. As</b><br><b>Via N</b><br>7444 - S<br>sisio2200<br>50784 - I | di<br>s. San.<br>icola C<br>ede IP<br>07@ist<br>BAN: I<br>BAN: I | Thu<br>- Ser. M<br>Calipari<br>SEOA i<br>truzion<br>(T31Z010<br>plin | Ian. Ass<br>- Centra<br>in Via N<br>e.it - Via<br>000003245 | <b>aria</b><br><b>. Tec S</b><br>Idino Un<br>azional<br>esis0220<br>45130031 | <b>Ser. Eno</b><br>nico 0981<br>le (Sibari<br>007@pec<br>11291 - Co | . Osp.<br>1.74052<br>.) - Tel.<br>istruz | 10ГС<br>АЊ.<br>.0981.747<br>:ione.it<br>v.: UF11К | 737 | RCLA<br>Pass |           |          |        |                |                    |     |                          |
|----------------------------------------------------------------------------------------------------|----------------|--------------|------------------|------------|---------------|-----------------------------------------------------------------|--------------------------------------------------------------------|-------------------------------------------------------------|---------------------------------------------|-----------------------------------------------------|-----------------------------------------------------------------------|----------------------------------------------------------------------------------------|------------------------------------------------------------------|----------------------------------------------------------------------|-------------------------------------------------------------|------------------------------------------------------------------------------|---------------------------------------------------------------------|------------------------------------------|---------------------------------------------------|-----|--------------|-----------|----------|--------|----------------|--------------------|-----|--------------------------|
| ntazione standar                                                                                       | d di Powerl 🗙  | Calc         | utta - Pesto - Y | ouTube 4   | ×   📈         | argonext - Ris                                                  | sultati di Ya                                                      | ahoo Italia                                                 | ×                                           | Nuc                                                 | vo Argo di                                                            | dUP                                                                                    | ~                                                                | × +                                                                  |                                                             |                                                                              |                                                                     |                                          |                                                   |     |              |           |          |        |                |                    | ~ - | - 6                      |
| C 🔒 por                                                                                                | taleargo.it/v  | oti/?classic |                  |            |               |                                                                 |                                                                    |                                                             |                                             |                                                     |                                                                       |                                                                                        |                                                                  |                                                                      |                                                             |                                                                              |                                                                     |                                          |                                                   |     |              |           |          |        | <b>07</b> Q    | € ☆                | * = |                          |
| YouTube                                                                                                | 🛃 Maps         | 🔀 Maturit    | à 2021, ci sa    | il Currico | lum dello     |                                                                 |                                                                    |                                                             |                                             |                                                     |                                                                       |                                                                                        |                                                                  |                                                                      |                                                             |                                                                              |                                                                     |                                          |                                                   |     |              |           |          |        |                |                    |     |                          |
| 🖱 die                                                                                                  | d UP<br>4.24.0 | ISTITUT      | O DI ISTRU       | JZIONE SI  | COND          | ARIA SUP                                                        | ERIOR                                                              | E                                                           |                                             |                                                     |                                                                       |                                                                                        |                                                                  |                                                                      |                                                             |                                                                              |                                                                     |                                          |                                                   |     |              |           |          | ?      | 2              |                    | -   | SG20                     |
| 1AS SER<br>eriodo: PR                                                                                  | RV.PER         | A SA         | NITA' E<br>E     | L'ASSIS    | TENZ          | ZA SOC                                                          |                                                                    | EIPS                                                        | IA (I                                       | IP19                                                | )                                                                     |                                                                                        |                                                                  |                                                                      |                                                             |                                                                              |                                                                     |                                          |                                                   |     | V            | Escludi I | Ritirati | Eviden | In<br>zia voti | ndietro<br>Insuff. |     | <b>Azioni</b><br>ora Tat |
|                                                                                                    |                |              |                  |            |               |                                                                 |                                                                    |                                                             |                                             |                                                     |                                                                       |                                                                                        |                                                                  |                                                                      |                                                             |                                                                              |                                                                     |                                          |                                                   |     |              |           |          |        |                |                    |     |                          |
| DATA N                                                                                                 | ING            | LESE         | EDUCAZ           | ONE C      |               |                                                                 |                                                                    |                                                             |                                             |                                                     |                                                                       |                                                                                        |                                                                  |                                                                      |                                                             |                                                                              |                                                                     |                                          |                                                   |     |              |           |          |        |                |                    |     |                          |
| DATA N                                                                                                 | INGI<br>O      | LESE<br>ASS. | EDUCAZI          | ONE C      |               |                                                                 |                                                                    |                                                             |                                             |                                                     |                                                                       |                                                                                        |                                                                  |                                                                      |                                                             |                                                                              |                                                                     |                                          |                                                   |     |              |           |          |        |                |                    |     |                          |
| DATA N<br>16/0                                                                                         | INGI<br>O      | LESE<br>ASS. | EDUCAZI          | ONE C      |               |                                                                 |                                                                    |                                                             |                                             |                                                     |                                                                       |                                                                                        |                                                                  |                                                                      |                                                             |                                                                              |                                                                     |                                          |                                                   |     |              |           |          |        |                |                    |     |                          |
| DATA N<br>16/0<br>10/0                                                                                 | INGI<br>O      | LESE<br>ASS. | EDUCAZI          | ONE C      |               |                                                                 |                                                                    |                                                             |                                             |                                                     |                                                                       |                                                                                        |                                                                  |                                                                      |                                                             |                                                                              |                                                                     |                                          |                                                   |     |              |           |          |        |                |                    |     |                          |
| DATA N<br>16/0<br>10/0<br>16/0                                                                         | O              | ESE          | EDUCAZI          | ONE C      |               |                                                                 |                                                                    |                                                             |                                             |                                                     |                                                                       |                                                                                        |                                                                  |                                                                      |                                                             |                                                                              |                                                                     |                                          |                                                   |     |              |           |          |        |                |                    |     |                          |
| DATA N<br>16/0<br>10/0<br>16/0<br>15/1                                                                 | O              | .ESE<br>ASS. | EDUCAZI          | ONE C      |               |                                                                 |                                                                    |                                                             |                                             |                                                     |                                                                       |                                                                                        |                                                                  |                                                                      |                                                             |                                                                              |                                                                     |                                          |                                                   |     |              |           |          |        |                |                    |     |                          |
| DATA N<br>16/0<br>10/0<br>16/0<br>15/1<br>08/1                                                         | O              | .ese<br>Ass. |                  | ONE C      |               |                                                                 |                                                                    |                                                             |                                             |                                                     |                                                                       |                                                                                        |                                                                  |                                                                      |                                                             |                                                                              |                                                                     |                                          |                                                   |     |              |           |          |        |                |                    |     |                          |
| DATA N<br>16/0<br>10/0<br>16/0<br>15/1<br>08/1<br>23/0<br>16/0                                         |                | ASS.         |                  | ONE C      |               |                                                                 |                                                                    |                                                             |                                             |                                                     |                                                                       |                                                                                        |                                                                  |                                                                      |                                                             |                                                                              |                                                                     |                                          |                                                   |     |              |           |          |        |                |                    |     |                          |
| DATA N<br>16/0<br>10/0<br>16/0<br>15/1<br>08/1<br>23/0<br>16/0<br>03/0                                 | O              | ESE<br>ASS.  |                  | ONE C      |               |                                                                 |                                                                    |                                                             |                                             |                                                     |                                                                       |                                                                                        |                                                                  |                                                                      |                                                             |                                                                              |                                                                     |                                          |                                                   |     |              |           |          |        |                |                    |     |                          |
| DATA N<br>16/0<br>10/0<br>16/0<br>15/1<br>08/1<br>23/0<br>16/0<br>03/0<br>08/1                         | O              | ESE<br>ASS.  |                  | ONE C      |               |                                                                 |                                                                    |                                                             |                                             |                                                     |                                                                       |                                                                                        |                                                                  |                                                                      |                                                             |                                                                              |                                                                     |                                          |                                                   |     |              |           |          |        |                |                    |     |                          |
| DATA N<br>16/0<br>10/0<br>16/0<br>15/1<br>08/1<br>23/0<br>16/0<br>03/0<br>08/1<br>30/0                 | O              | ESE<br>ASS.  |                  | GLESE      |               |                                                                 |                                                                    |                                                             |                                             |                                                     |                                                                       |                                                                                        |                                                                  |                                                                      |                                                             |                                                                              |                                                                     |                                          |                                                   |     |              |           |          |        |                |                    |     |                          |
| DATA N<br>16/0<br>10/0<br>16/0<br>15/1<br>08/1<br>23/0<br>16/0<br>03/0<br>03/1<br>30/0<br>01/0         | O              | ESE<br>ASS.  |                  | GLESE      |               |                                                                 |                                                                    |                                                             |                                             |                                                     |                                                                       |                                                                                        |                                                                  |                                                                      |                                                             |                                                                              |                                                                     |                                          |                                                   |     |              |           |          |        |                |                    |     |                          |
| DATA N<br>16/0<br>10/0<br>16/0<br>15/1<br>08/1<br>23/0<br>16/0<br>03/0<br>03/0<br>30/0<br>01/0<br>10/1 |                | ESE<br>ASS.  |                  | ONE C      |               |                                                                 |                                                                    |                                                             |                                             |                                                     |                                                                       |                                                                                        |                                                                  |                                                                      |                                                             |                                                                              |                                                                     |                                          |                                                   |     |              |           |          |        |                |                    |     |                          |

3

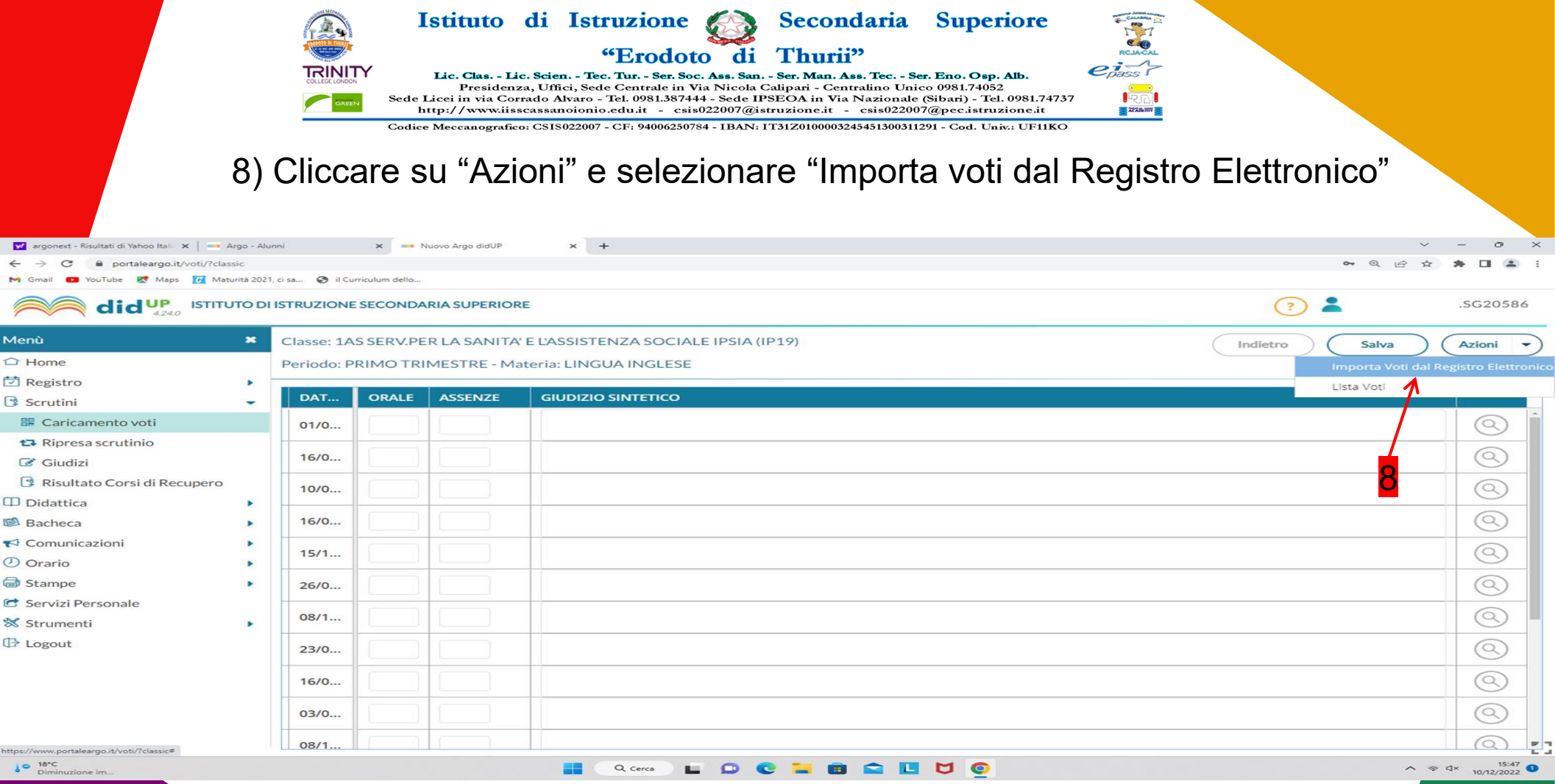

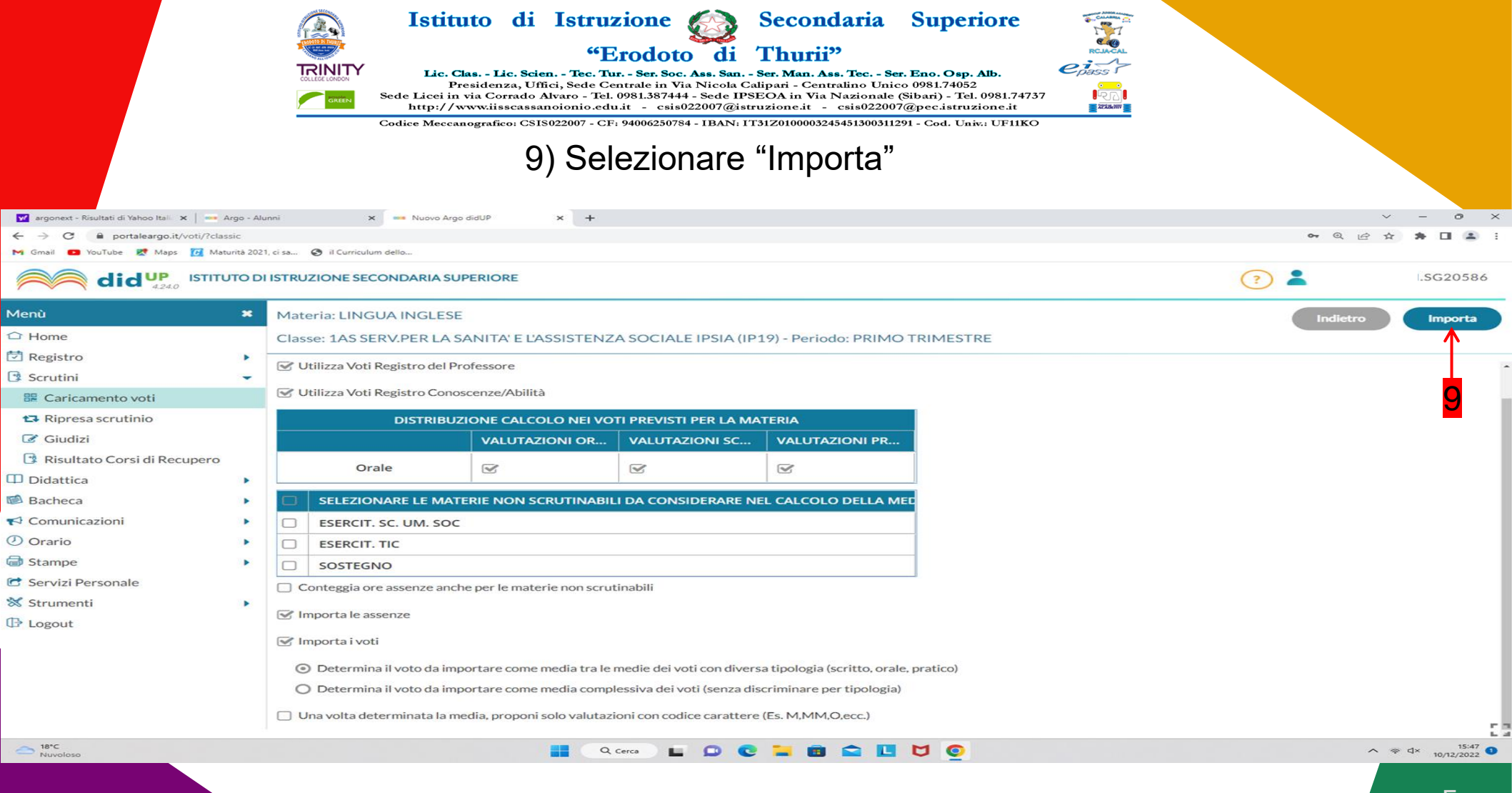

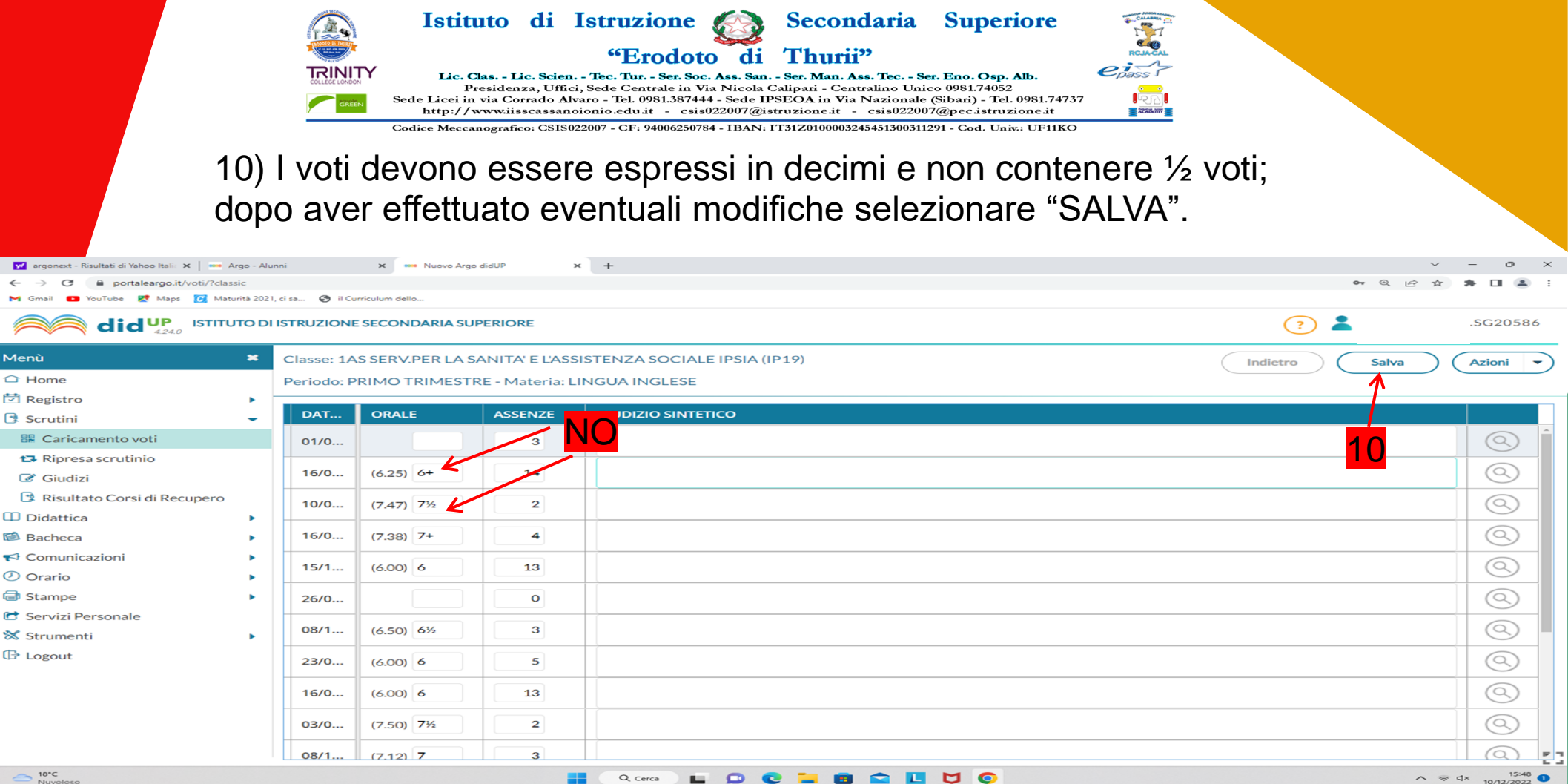

Q. Cerca

\_\_\_\_\_ 18°C Numelor